# <u>Tutorial Eleição Comissão de Ética</u> <u>de Enfermagem</u>

Informações sobre como proceder para efetuar a votação online.

Passo 1

Acessar o site: https://intranet2.itajai.sc.gov.br/

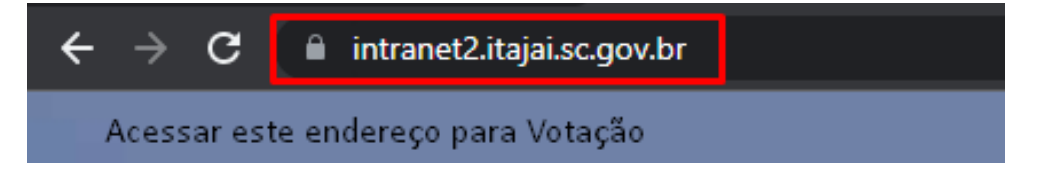

Passo 2

Digitar seu CPF e senha para aceso, o mesmo que é utilizado para emissão da folha de pagamento.

| Login: Digi        | te seu CPF e Senha           |
|--------------------|------------------------------|
| CPF (somente nú    | meros)                       |
| Senha              |                              |
| Primeiro Acesso    | Entrar<br>Esqueceu sua senha |
| AVISOS             | 400                          |
| Caso esse seja seu | primeiro acesso no novo      |

Após estar logado, no centro tela terá um aviso sobre a eleição. Clicar na mensagem.

| Município de Itajai      | i |                                           |                                         |                                |
|--------------------------|---|-------------------------------------------|-----------------------------------------|--------------------------------|
| Pedro Luiz Longo         |   | <b>♠</b> Inicio                           | []                                      |                                |
| pedrojentajaliscigov.or  | 1 | S Avisos Gerais                           | Avisos da Secretaria                    | ⇔ Links                        |
| f Inicio                 | Â | Bem-vindo à Nova Intranet!                | Eleição Comissão de Ética de Enfermagem | Prefeitura de Itajaí           |
| C Teste Covid-19         | + | Avisos Internos da Intranet - Clique Aqui |                                         | Leis Municipais                |
| 👘 Anondomonto do Vacinos |   |                                           |                                         | Câmara de Vereadores de Itajaí |

Após clicar na mensagem, uma nova janela abrirá com o texto abaixo:

| Aviso - Secretaria Municipal de Saúd                                                                              | • 🗶 |
|----------------------------------------------------------------------------------------------------|-----|
| Eleição Comissão de Ética de Enfermagem<br>por Comissão Eleitoral SMS (12/11/2021)                                |     |
| <ul> <li>Eleição Enfermeiros: clique aqui!</li> <li>Eleição Auxiliar/Técnicos Enfermagem: clique aqui!</li> </ul> |     |

Os profissionais Técnicos e Auxiliares devem clicar em "Eleição Auxiliar/Técnicos: clique aqui!"

### Passo 5

Os profissionais Enfermeiros devem clicar em "Eleição Enfermeiros: clique aqui!"

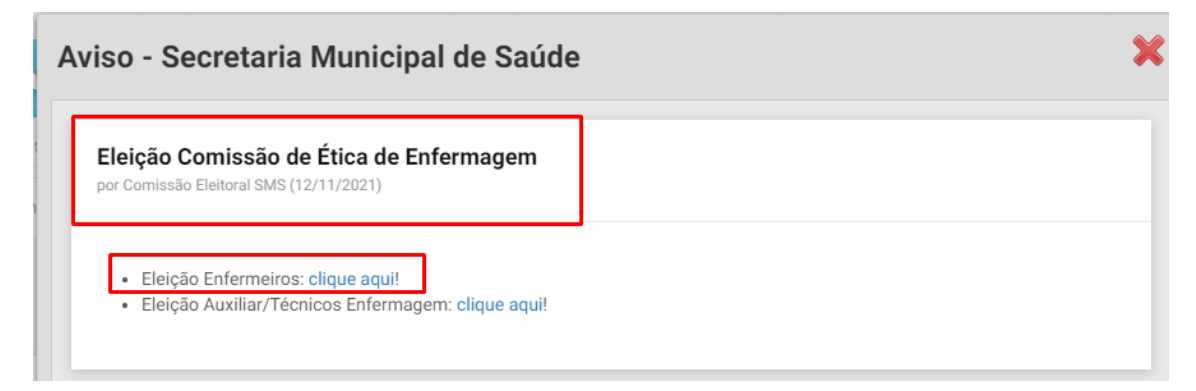

Então você será redirecionado e aparecerá esta tela, onde deve inserir seu CPF e clicar em prosseguir conforme imagem abaixo:

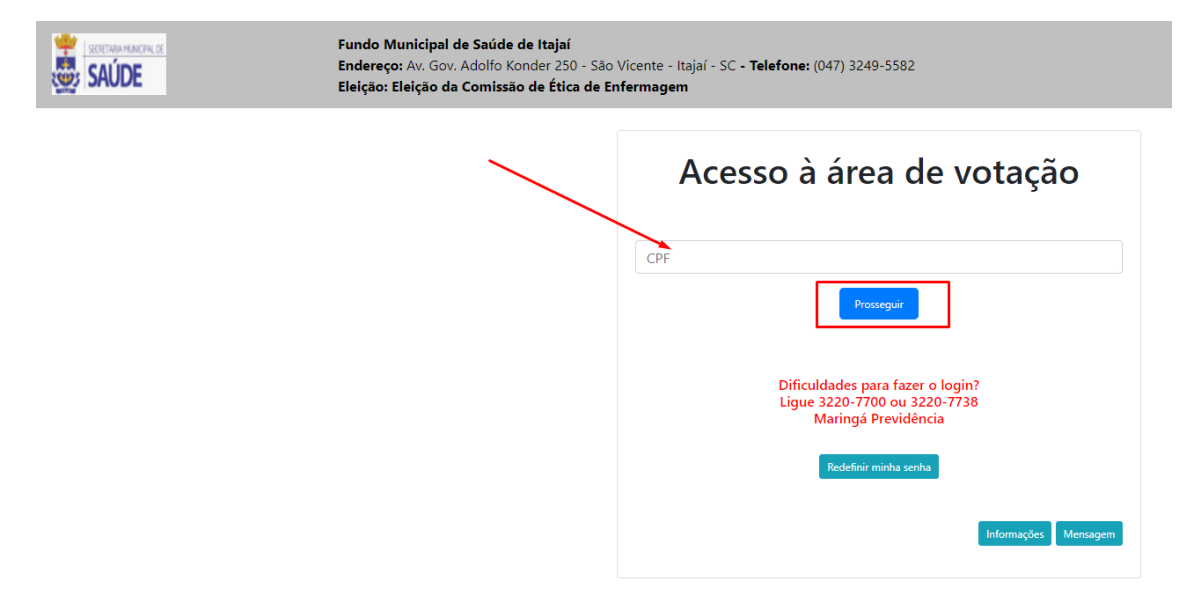

#### Passo 7

Neste passo deverá digitar a sua senha (senha que é a mesma de acesso a Intranet, digitada no passo 2.

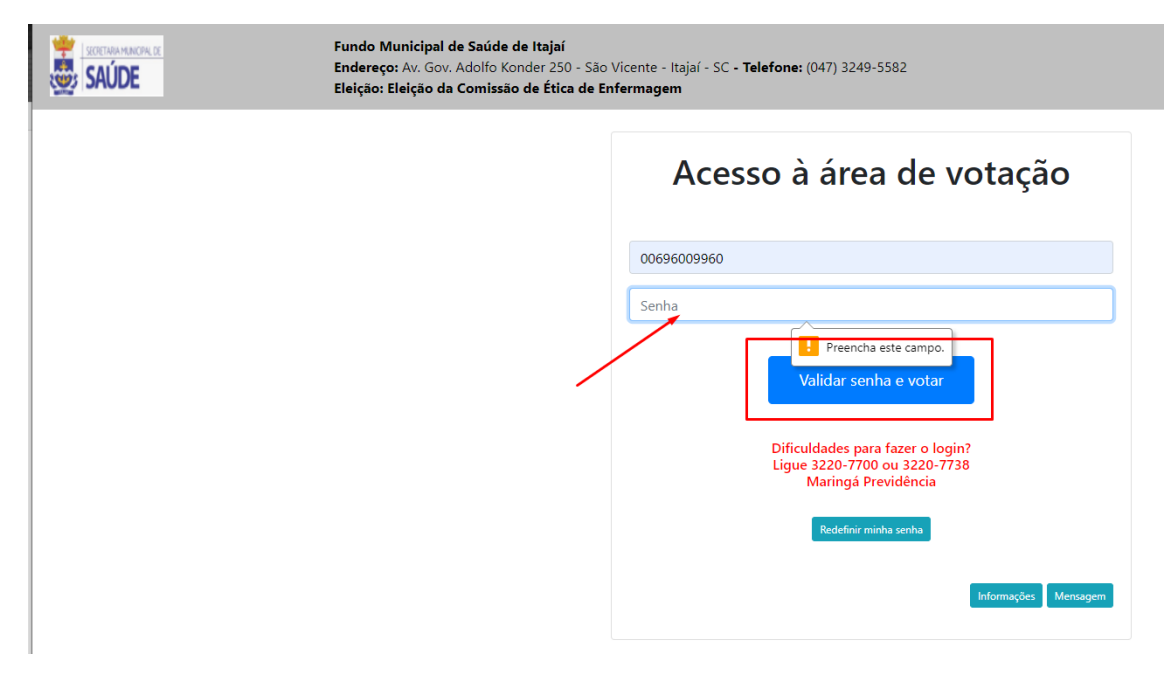

Aqui abrirá a tela para escolha do candidato. Digitar o número do candidato no campo "Digite número do Candidato". Caso o eleitor não saiba o número, no canto superior direito existe o botão "Candidatos" que aparecerá os números.

|                               | Fundo Municipal de Saúde de Itajaí<br>Endereço: Av. Gov. Adolfo Konder 250 - São Vicente - Itajaí - S<br>Eleição: Eleição da Comissão de Ética de Enfermagem | SC - Telefone: (047) 3249-5582        |            |
|-------------------------------|----------------------------------------------------------------------------------------------------|---------------------------------------|------------|
|                               | Eleitor: - TESTE DE URNA                                                                                                    | CASO NÃO SOUBER O NÚMERO, CLICAR AQUI |            |
|                               |                                                                                                    | Técnico/Auxiliar de Enfermagem        |            |
| DIGITAR NÚMERO DO CANDIDATO - | Digite o número do candidato:                                                                                                    |                                       |            |
|                               |                                                                                                    |                                       | Candidato  |
|                               | Votar nulo                                                                                                    | Votar branco                          | Prosseguir |

# Candidatos

| 7  | Lilian Doerner Uessler              |
|----|-------------------------------------|
| 12 | Paula Magali de Azeredo de Oliveira |
| 13 | Regiane das Graças Alves            |
| 3  | Fernanda Kormann                    |
| 4  | Flavio Franca De Paula              |
| 15 | LUCILEIA JUNKES                     |
| 10 | Marion da Silva                     |
| 14 | ROBSON LUIZ GASTALDI                |
| 8  | Marcos Antonio Cordeiro             |
| 2  | DORILEI FIAMONCINI                  |

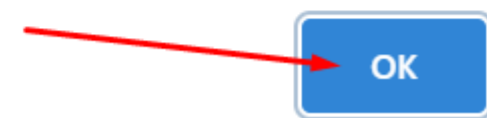

Após colocar o número do candidato no campo indicado, aparecerá a foto do lado direito. Estando correto, o candidato escolhido, clicar em prosseguir.

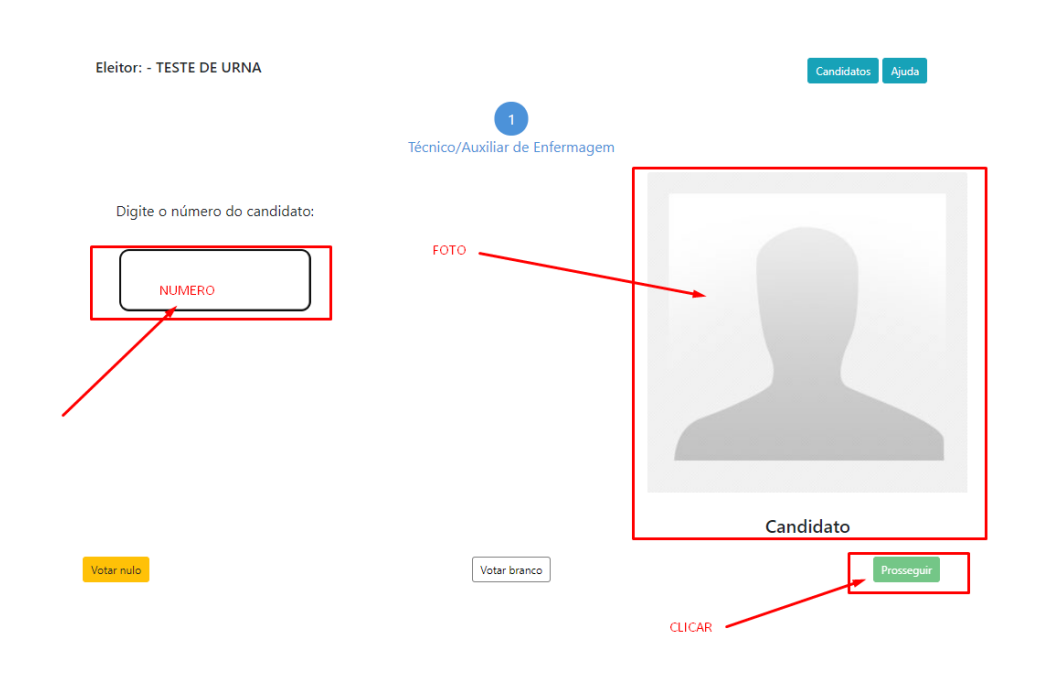

#### Passo 10

Esta é a última tela, onde o eleitor irá confirmar efetivamente seu voto.

| Fundo Municipal de Saúde de Itajaí<br>Endereço: Av. Gov. Adolfo Konder 250 - São Vicente - Itajaí - SC <b>- Telefone:</b> (047) 3249-5582<br>Eleição: Eleição da Comissão de Ética de Enfermagem |  |
|----------------------------------------------------------------------------------------------------|--|
| Eleitor: - TESTE DE URNA                                                                                                    |  |
| Resumo dos votos Técnico/Auxiliar de Enfermagem:                                                                                                    |  |
| Teste - 111                                                                                                    |  |
| REFAZER FINALIZAR                                                                                                    |  |

Obs.: Apesar do link já está disponível dentro da Intranet, não será possível votar fora do período indicado. Abaixo imagem com a mensagem que aparece fora do período de votação.

ş

| votacaoeleicao.actuary.com.br diz |    |
|-----------------------------------|----|
| Votação não disponível            |    |
|                                   | ОК |